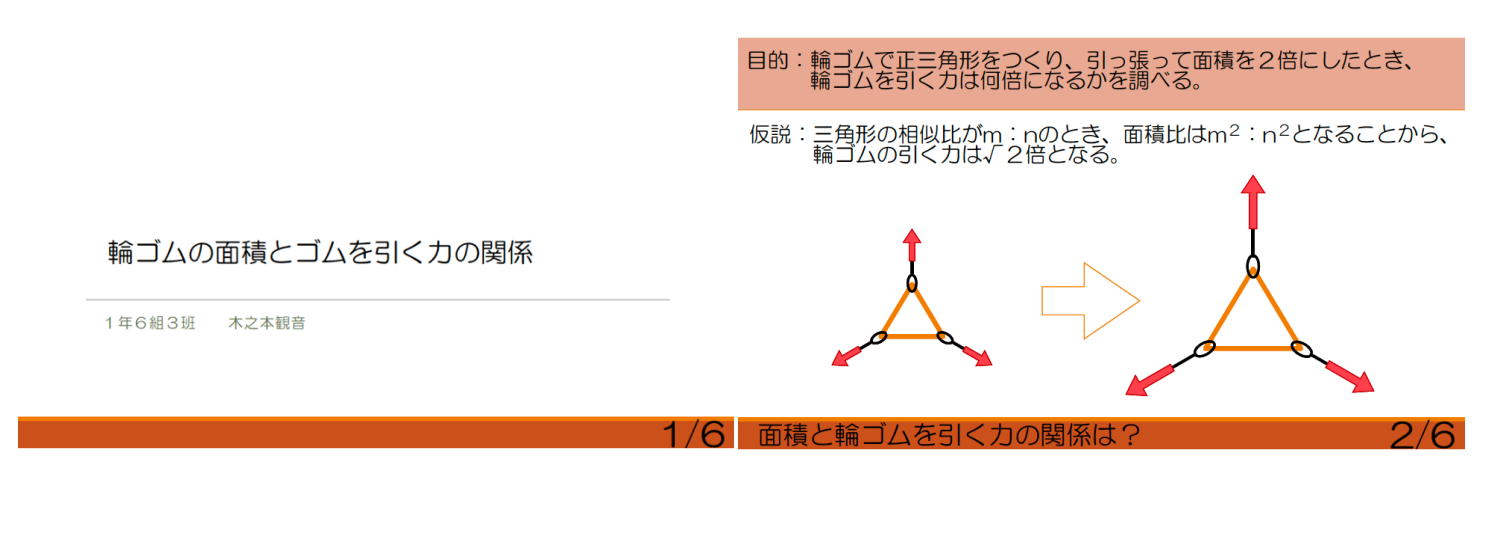

| 実験 ばね                     | ばかりで輪ゴムを引っ張り、正三角形をつくる。<br>ときの輪ゴムの張力を測定する。 | 実験の結果 |                       |                           |                     |
|---------------------------|-------------------------------------------|-------|-----------------------|---------------------------|---------------------|
| <ol> <li>① 画用紙</li> </ol> | にこ1辺が10cmの正三角形を作図する。                      | 各三角形( | こおける引っ張るた<br>1辺が10cmの | 〕<br>1辺が1.4cmの            |                     |
| ② 輪ゴム                     | ムに均等な長さで印を三点つける。                          | 108   | 正三角形<br>2.1N          | <u>正三角形(面積2倍)</u><br>3.2N | 引っ張る力は<br>どれだけ増えたか? |
| ③ 印を1                     |                                           | 208   | 2.2N                  | 3.3N                      | <u>3.3</u><br>=1.6倍 |
| (1)のL                     | 三角形の形に合うように引っ張る。                          | 308   | 2.1N                  | 3.3N                      | 2.1                 |
| ④ ばねは                     | ばかりの値をよむ。                                 | 平均    | 2.1N                  | 3.3N                      |                     |
| ⑤ 1辺t                     | が14cmの正三角形を作図し、同様の実験を行う。                  | 仮説のよ  | うに力は1.4倍              | とはならなかった                  | =                   |
| 面積と動                      | 論ゴムを引く力の関係は?<br>3/6                       | 面積と輪  | ゴムを引く力の               | 関係は?                      | 4/6                 |

| 実験の考察 引っ張る力が1.4倍とはならなかったのはなぜ?                                                                                | 結論:輪ゴムで正三角形をつくり、引っ張って面積を2倍にしたとき、<br>輪ゴムを引く力は1.6倍となった。       |  |  |  |  |
|----------------------------------------------------------------------------------------------------|-------------------------------------------------------------|--|--|--|--|
| . 白砂な比能の絵づいの目さちおラブいちかった                                                                                      |                                                             |  |  |  |  |
| <ul> <li>         ・自然な状態の輪コムの長さを考えていなかった。     </li> <li>         ・輪ゴムの長さより、輪ゴムの伸びが関係しているのでは?     </li> </ul> | 仮説については、検証することができなかった。                                      |  |  |  |  |
| ・フックの法則:バネの伸びと力は比例関係にある。                                                                                     |                                                             |  |  |  |  |
|                                                                                                    | 今後の課題                                                       |  |  |  |  |
|                                                                                                    | 輪ゴムの伸びと3点の引く力の関係について調べたい。                                   |  |  |  |  |
| 輪ゴムの伸びと3点の引く力の関係について調べたい。                                                                                    | 輪ゴムを引っ張る力を変えながら、長さの異なる正三角形をつくり、<br>それぞれの輪ゴムの張力と輪ゴムの伸びを測定する。 |  |  |  |  |
|                                                                                                    |                                                             |  |  |  |  |

面積と輪ゴムを引く力の関係は?

5/6 面積と輪ゴムを引く力の関係は?

6/6

#### 究理 I 課題研究プレゼン資料の作成について

Teams のクラスのチーム中にある「究理Ⅰ」のチャネルの ファイルにある「パワーポイント実習」フォルダから、 「【1601】パワーポイント実習用」の右、「…」三点リーダーから
① 「コピーを送信」を選び、OneDrive のアイコンを選択、
OneDrive 上に保存しておくこと。

「【1601】パワーポイント実習用」のファイルを開いた場合は、 右上の <sup>①</sup> を押し、OneDrive のアイコンを選択、 OneDrive 上に保存しておくこと。

注: OneDrive のフォルダに究理フォルダを作成するなど整理しておく

|                                           | ▶ Ø 1     |
|-------------------------------------------|-----------|
| <b>?</b> 究理!生徒配布用<br>Office ブレゼンテーション・643 | КВ        |
| AirDrop PowerPoint Teams                  | Outlook r |
| <b>コピ</b> ー                               | Å         |
| "ファイル"に保存                                 | 8         |
| Acrobat に読み込み                             | L         |
| GoodNotes で開く                             | Ĩ         |
| アクションを編集…                                 |           |

# ファイル名の変更

「OneDrive」上で、ファイルの右にある「…」3点リーダーを押し、 「名前の変更」で次のように変更する。 1年3組56番であれば、 【1601】パワーポイント実習用 →【1356】ミニ課題研究プレゼン例

とする。

# スライド1

#### <テキストの入力>

- テキストボックス(「クリックしてタイトルを入力」の部分)に 「面積と輪ゴムを引く力の関係」と入力(MS ゴシック、40pt)。
- ② テキストボックス(「クリックしてサブタイトルを入力」の部分)に「1年〇組〇番〇〇」
   と入力(MSゴシック、28pt) 〇には、自分の組、番号、名前
- ③ デザインタブから適当なテーマを選んで設定する(見本の通りでなくともよい)
- ④ テキストボックスを適当な場所へと配置する。

# スライド2

### <テキストの挿入>

- ① 挿入タブの「テキストボックス」を押して、横書きテキストボックスを追加する。
- ② テキストボックスに「目的:輪ゴムで正三角形をつくり、引っ張って面積を2倍にしたとき、輪 ゴムを引く力は何倍になるかを調べる。」と入力(MS ゴシック、28pt)

| < プレゼンテーション     | ホーム  | 挿入    | 描画           | デザイン  | 画面切り替え | アニ               | メーシ | ョン |
|-----------------|------|-------|--------------|-------|--------|------------------|-----|----|
| 9 🖓 🕞 🕞 新しいスライド | 🗖 L7 | アウト 〜 | <b>〔9</b> 新し | いコメント |        | <sup>ッ</sup> ス ~ | ⊞   | ~  |

## <タイトルの作成・図形の挿入>

- ① 挿入タブの「図形」から「四角形」を選択する。
- ② 「四角形」をクリックし、●もしくは■の部分を押さえながら、画面上部にタイトルの 背景となるように配置する。
- ③「塗りつぶし」で色を橙、「枠線」で枠線をなしに変更する。

| デザイン        | 画面切り替え       | アニメーション  | スライド ショー | · 校閲 表示    | 図形 >        |
|-------------|--------------|----------|----------|------------|-------------|
| ◯ 図形のスタイル ∨ | <u>&amp;</u> | A ワードアート | スタイル 〜   | 〕前面へ移動 ~ 🦷 | 背面へ移動 〜 いいに |
|             | 塗りつぶし        | 枠線       | (        | 背面へ移動      | 5           |

#### <図形の挿入・面の移動>

- ① 挿入タブの「図形」から「三角形」を選択する。
- ② 「塗りつぶし」で塗りつぶしを白、「枠線」で線の色を橙に変更する。
- ③「背面へ移動」で矢印の図よりも背面に三角形の図を移動する。

## <矢印の挿入>

- ① 図形から右向きのブロック矢印を選択し、挿入する。
- ② 色は水色、枠線はなしとし、長さや形を調整して、配置する。

# スライド3

#### <画像の挿入・トリミング>

右の画像を ipad のカメラアプリで写真を撮る。

- 挿入タブの画像の挿入から、
   先ほどの写真の中から挿入したい画像を選択する。
- ② 画像をクリックし、画像タブを左にフリックし、 「トリミング」を選択する。

   不要な部分を「枠組」で調整してトリミング」する。

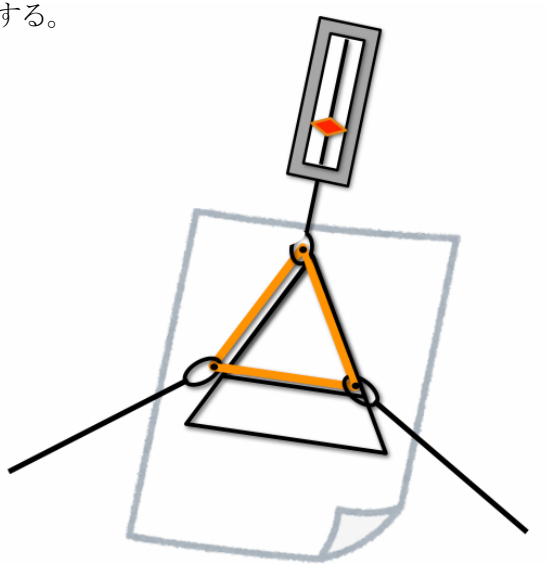

| 町                                                                                                    | デザイン                                                                          | 画面切り替え                                                 | アニメーション                                                    | スライド ショー        | 校閲     | 表示      | 像 |
|----------------------------------------------------------------------------------------------------|-------------------------------------------------------------------------------|--------------------------------------------------------|------------------------------------------------------------|-----------------|--------|---------|---|
|                                                                                                    | <b>射 ∨</b>                                                                    | 🕗 前面へ移動 ~                                              | で 背面へ移動 >                                                  | <b>ぬ</b> グループ ~ | ▶ 回転 ~ | な トリミング | 6 |
| 风 <sub>反射 ~</sub> 🕲 1                                                                                                    | 前面へ移動 ~  〇 育面へ移動 ~<br>元のサイズ 1:1 3                                             | 図 グループ × <b>ジ 画 × <u>し</u> トリミン</b><br>2 4:3 16:9 リセット | 19 関リセット - 『                                               |                 |        |         |   |
| Who MARGEL            < 75497-55            P            P            Image: Comparison of the state of the state of the | У РУСУ ВШОВА<br>Давозусь В Э С<br>ВЭЗЦ<br>РУС<br>ВРЗС<br>ВРЗС<br>ВРЗС<br>ВРЗС | Т.<br>72-2-22 Х9-14 29- 62 жл<br>20 9-12-3344+         | <ul> <li>ト Q Q</li> <li>コ コ コ コ コ ム どの<br/>グの枠を</li> </ul> | 部分でトリミン<br>調整する |        |         |   |

# スライド4

# <表の挿入>

- ① 「挿入」タブの「表」をクリックする。
- ② 表の行と列の「挿入」で見本のように行数と列数を増やす。
- ③ 「表のスタイル」タブで「ドキュメントに最適なスタイル」の白塗り、黒線を選択する。

 一 上に行を挿入

 町 下に行を挿入

|目 左に列を挿入

田 右に列を挿入

く フレゼンテーション 1000 デザイン 画面切り替え アニメーション スライドショー 校開 表示 2000 マー 1000 単元 2011 オフション ロタイル 3000 (1000 - 1000 - 10000 - 1000 - 1000 - 1000 - 1000 - 10000 - 1000 - 100

④ 見本のように、数値を入力する。

# スライド5

#### <テキストの強調>

- ① 2行目のテキストボックスをクリックし、「輪ゴムの伸び」の部分をダブルクリック
- ② 範囲選択を「輪ゴムの伸び」に調整し、ホームタブでフォントサイズを40とする。
- ③ Bの太字に変え、フォントカラーを赤色に変える。

# スライド6

#### <スライドの複製>

- 画面左のスライドウィンドウで、スライド2を複製する。
   クリックしたのち、「コピー」を選択し、スライドウィンドウの空きスペースをクリック、
   「ペースト」を選択する。
- ② 「目的」を「結論」に変えるなど、見本のとおり、テキストの修正、追加を行う。 不要な図については、クリックし「削除」を選択する

### アニメーションの設定(時間があれば行う)

## <スライド3>

「①~」「②~」を指で同時にクリックする「グループ化」を選択する。
 「③~」「④~」を指で同時にクリックする「グループ化」を選択する。

「①~②~」「③~④~」「⑤~」の順番で表示されるように、「アニメーション」タブの開 始効果で「ディゾルブイン」のアニメーションをつける。

#### <スライドの切り替わり>

・いずれかのスライドを選択し、「画面切り替え」タブの切り替え効果で「プッシュ:下から」 を設定する。

すべてに適用を押し、すべてのスライドに画面切り替え効果を適用する。

# スライドショーの実行

・実際の動きを、スライドショーを実行して確認する。

不要なアニメーションは使わないこと